## SAC Sektion Hoher Rohn

Kurze Anleitung zum Tourenbericht und Tourenrapport eingeben

## Tourenbericht - für alle Mitglieder

- Auf der Webseite einloggen <u>https://sac-hoherrohn.ch/log-in</u>.
- Oben links bei "*Unsere Touren*" Tourenberichte anklicken
- Rechts den roten Knopf "*Tourenbericht schreiben"* anklicken
- Klicke im Menü links auf "SAC-Touren"
- Klicke auf "*Filter hinzufügen*"
- Ein Suchkriterium eingeben, z.B. Titel der Tour, Tourenleiter oder Datum
- Klicke auf das Häcken-Icon
- Klicke auf "Auswahl einschränken"
- Klicke auf den Titel der Tour, für die du den Bericht schreiben möchtest
- Ausfüllen des geöffneten Formulars
- Anschliessend oben rechts auf den "Aktualisieren" Knopf klicken

## Tourenrapport - nur für Tourenleiter

- Auf ClimbIT einloggen <u>https://touren.sac-hoherrohn.ch/users/login</u>
- Unter Tourensuche deine Tour anklicken
- Bei den blauen Texten "*Tourenrapport erstellen*" anklicken (nicht den blauen Knopf "Tourenbericht erstellen)
- Ausfüllen (ohne Spesen)
- Unten auf "*einreichen"* Häcken-Icon klicken
- Unten "*Tourenrapport speichern"* klicken